## راهنمای ورود به اتاق جلسات

۱ - ابتدا آدرس زیر را در مرورگر کروم یا موزیلا وارد نمایید.

## http://utec.ut.ac.ir/web/utec/101

۲- پس از وارد نمودن آدرس تصویر زیر در صفحه ی وب نمایش داده خواهد شد که طبق راهنمایی های
 زیر نرم افزار مشخص شده را دریافت و برای سایر مراحل اقدام نمایید.

| نوع سيستم عامل | دانلود نرم افزار                           |                                        | عنوان                                         |  |
|----------------|--------------------------------------------|----------------------------------------|-----------------------------------------------|--|
| ويندوز         | دانلود نرم افزار Mozilla Firefox           | 6                                      | مرورگر وب                                     |  |
| ت              | نرم افزار مستقل ادوبی کانکت                |                                        |                                               |  |
| ويندوز         | دانلود نرم افزار مستقل Adobe Connect       |                                        | ورود به کلاس آنلاین                           |  |
| مكينتاش        | دانلود نرم افزار مستقل Adobe Connect       |                                        |                                               |  |
| ويندوز         | دانلود نرم افزار کیبورد فارسی              |                                        | رفع مشکل بهم ریختگی فونت فارسی در کلاس آنلاین |  |
| ويندوز         | دانلود نرم افزار Camtasia For Windows OS   |                                        | تصویر برداری از صفحه نمایش                    |  |
| مكينتاش        | دانلود نرم افزار Camtasia For Mac OS       |                                        |                                               |  |
| ويندوز         | دانلود نرم افزار AnyDesk                   | متصل شدن به سیستم کاربران برای رفع نقص |                                               |  |
| ويندوز         | دانلود نرم افزار Winrar                    |                                        | نرم افزار جهت فشرده سازی فایل ها              |  |
| ويندوز         | دانلود نرم افزار Adobe Reader              | X                                      | ابزار PDF                                     |  |
| ويندوز         | دانلود نرم افزار pdf copmpressor           | T.                                     |                                               |  |
| ویندوز ۳۲ بیتی | دانلود نرم افزار Flash paper               | $\bigcirc$                             | جهت مشاهده فایل SWF و تبدیل به فرمت SWF       |  |
| ويندوز         | دانلود نرم افزار Internet Download Manager |                                        | دانلود                                        |  |
| ويندوز         | دانلود نرم افزار Wondershare               | تبدیل فرمت صوتی و تصویری               |                                               |  |

۳- پس از اجرای نرم افزار فوق صفحه ی زیر برای شما نمایش داده می شود.

📓 Adobe Connect

## ADOBE CONNECT

## Welcome to Adobe Connect!

Enter the Adobe Connect meeting, seminar or content URL to join.

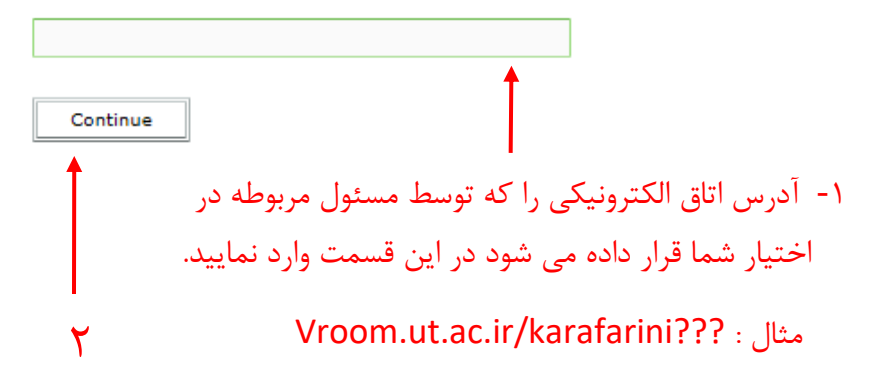

۴- سپس در تصویر بعد نام و نام خانوادگی خود را با حروف لاتین وارد نمایید.

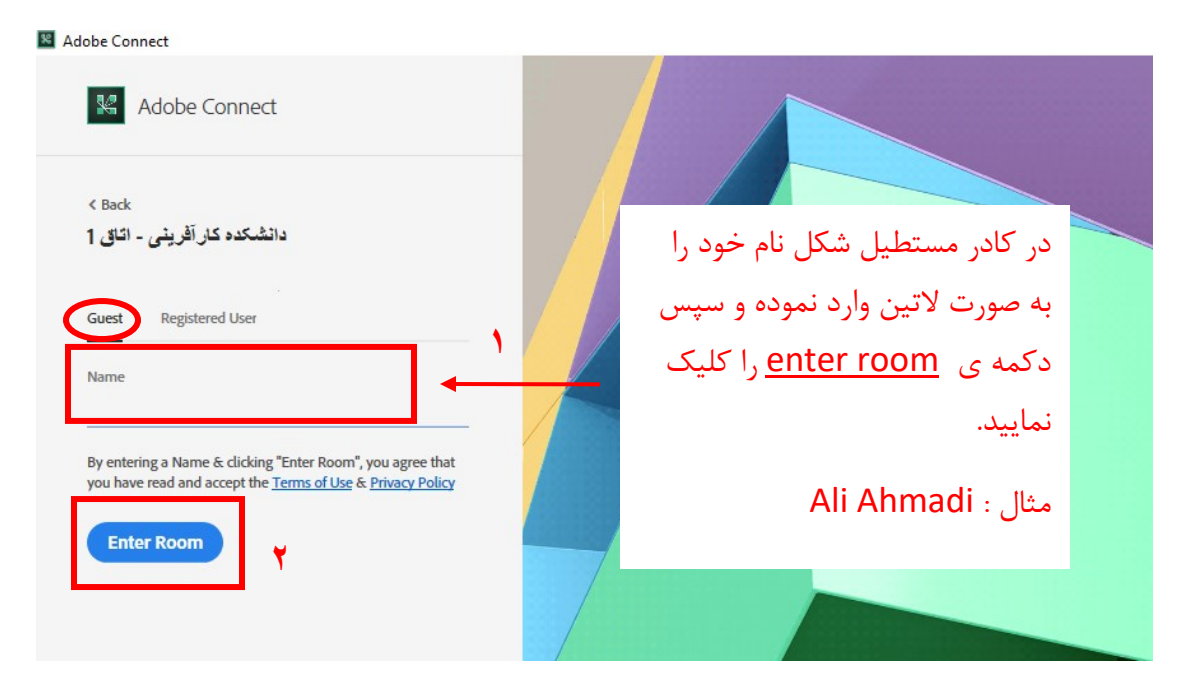

ممكن است هنگام ورود با تصوير زير مواجه شويد، چنانچه اين تصوير را مشاهده كرديد مانند ذيل عمل نماييد.

|           | Where do you want to open the room?                                      |  |  |  |  |
|-----------|--------------------------------------------------------------------------|--|--|--|--|
|           | Open in browser You won't be able to share your screen from browser      |  |  |  |  |
| 7         | سپس روی این گزینه کلیک نمایید. می این گزینه کلیک مایید.                  |  |  |  |  |
| $\bigcap$ | ابتدا علامت (تیک) این گزینه را بزنید. Remember my choice in this browser |  |  |  |  |
| $\smile$  | Download Adobe Connect Application                                       |  |  |  |  |
|           | Enable Adobe Flash Player & open the classic view in this browser.       |  |  |  |  |
|           |                                                                          |  |  |  |  |

۵- پس از انجام مراحل فوق وارد محیط کلاس خواهید شد. (تصویر آن در صفحه ی بعد قابل مشاهده است.)

| 📴 انشکده کارآفرینی (Sharing) - Adobe Connect |                                                                                                    |                                      |                                                                                                    |                   |  |  |  |
|----------------------------------------------|----------------------------------------------------------------------------------------------------|--------------------------------------|----------------------------------------------------------------------------------------------------|-------------------|--|--|--|
| Adobe                                        | Meeting Layouts Pods Audio 🗌 📢 🝷                                                                                                    | Ì                                    | <u>2</u> , <u>4</u> ,                                                                                                    | () •              |  |  |  |
| Whiteboard 7                                 |                                                                                                    |                                      | Stop Sharing                                                                                                    | Video 57 Ev       |  |  |  |
| ►<br>▲                                       | با کلیک بر روی این گزینه میکروفون<br>شما فعال میشود و به رنگ سبز<br>نمایش داده می شود ، هنگام صحبت<br>باید کنار عکس فوق امواج نمایش<br>داده شود که نشانگر عملکرد صحیح<br>میکروفون شماست. |                                      | با کلیک بر روی این گزینه دوربین شما<br>فعال میشود. دقت داشته باشید پس از<br>فعال شدن دوربین شما و مشاهده ی<br>تصویر خود در کادری که اینجا با رنگ<br>start زرد مشخص شده دکمه ی<br>start را کلیک نمایید تا تصویر شما<br>در محیط کلاس برای همه نمایش داده | Start My Webcam   |  |  |  |
| T                                            |                                                                                                    | -                                    | شود                                                                                                    | Attendees (1)     |  |  |  |
|                                              |                                                                                                    |                                      |                                                                                                    | G Active Speakers |  |  |  |
| 5                                            |                                                                                                    |                                      | Hosts (1)                                                                                                    |                   |  |  |  |
| ¢                                            |                                                                                                    | <ul> <li>Presenters (0)</li> </ul>   |                                                                                                    |                   |  |  |  |
|                                              |                                                                                                    | <ul> <li>Participants (0)</li> </ul> |                                                                                                    |                   |  |  |  |
|                                              |                                                                                                    |                                      |                                                                                                    |                   |  |  |  |

توجه : چنانچه پس از ورود گزینه های مشخص شده برای شما قابل نمایش نبود، شما در نقش participant وارد شده اید و باید منتظر باشید تا هاست (استاد) دسترسی میکروفون و دوربین را به شما بدهد.